## RU1028

## Включение / отключение службы распространения сертификатов

За автоматическую установку сертификатов отвечает Служба распространения сертификатов (Certificate Propagation Service, CertPropSvc).

Windows Vista / Server 2008 / 7 / 8 / 8.1 / Server 2008 R2 / Server 2012 R2 / Server 2012 / 10

Если эта служба включена, после подключения Рутокен к компьютеру, служба считывает все сертификаты со смарт-карты, после чего, копирует сертификаты пользователя и корневые сертификаты со смарт-карты в хранилище сертификатов текущего пользователя. Certificate Propagation Service работает только с crypto api объектами. С неизвлекаемыми ключами, сгенерированными по стандарту PKCS#11 это ужба работать не будет.

## Включение / отключение службы распространения сертификатов

Для того чтобы включить / отключить службу распространения сертификатов, откройте "Пуск" - "Панель управления" - ("Система и безопасность") - "Администрирование" - "Службы"

Выделите службу "Распространение сертификата" ("Certificate Propagation").

| 🔍 Службы      |                                                                                                    |                                                                                                    |                                                                                                    |                            | -                                                      | - 🗆 X                                                                              |
|---------------|----------------------------------------------------------------------------------------------------|----------------------------------------------------------------------------------------------------|----------------------------------------------------------------------------------------------------|----------------------------|--------------------------------------------------------|------------------------------------------------------------------------------------|
| Файл Действие | е Вид Справка                                                                                                    |                                                                                                    |                                                                                                    |                            |                                                        |                                                                                    |
|               | 🔍 📑   🛛 🖬   ▶ ■ 💵 🕪                                                                                                    |                                                                                                    |                                                                                                    |                            |                                                        |                                                                                    |
| 🔍 Службы (лок | О Службы (локальные)                                                                                                    |                                                                                                    |                                                                                                    |                            |                                                        |                                                                                    |
|               | Распространение сертификата                                                                                                    | Имя                                                                                                    | Описание                                                                                                    | Состояние                  | Тип запуска                                            | Вход от имени \land                                                                |
|               | Остановить службу<br>Перезапустить службу<br>Описание:<br>Копирует сертификаты<br>пользователя и корневые<br>сертификаты со смарт-карты в | <ul> <li>Программный поставщик те</li> <li>Прослушиватель домашней</li> <li>Протокол PNRP</li> <li>Публикация ресурсов обнар</li> <li>Рабочая станция</li> </ul> | Управляет программным с<br>Изменение параметров лок<br>Разрешает безсерверное од<br>Публикует этот компьютер<br>Создает и поддерживает кл | Выполняется                | Вручную<br>Вручную<br>Вручную<br>Вручную<br>Автоматиче | Локальная сис<br>Локальная сис<br>Локальная слу<br>Локальная слу<br>Сетевая служба |
|               |                                                                                                    | Рабочие папки     Распространение сертификата     Распространение сертификата                                                                                    | Эта служба синхронизирует<br>Копирует сертификаты пол<br>Эта служба открываят пол                                                         | Выполняется                | Вручную<br>Автоматиче<br>Врумирию                      | Локальная слу<br>Локальная сис<br>Локальная сис.                                   |
|               | хранилище сертификатов текущего<br>пользователя, обнаруживает<br>установку смарт-карт в устройство<br>итения смарт-карт и при             | <ul> <li>Расширения и уведомления</li> <li>Расширяемый протокол про</li> <li>Сборщик событий Windows</li> </ul>                                                  | эта служба открывает поль<br>Служба расширяемого про<br>Эта служба управляет посто                                                        |                            | вручную<br>Вручную<br>Вручную                          | Локальная сис<br>Локальная сис<br>Сетевая служба                                   |
|               | чтения смарт-карт и при<br>необходимости устанавливает<br>самонастраивающийся мини-<br>драйвер смарт-карт.                                | <ul> <li>Сведения о приложении</li> <li>Сервер</li> <li>Сервер камеры Wind</li> </ul>                                                                            | Обеспечивает выполнение<br>Поддерживает общий досту                                                                                       | Выполняется<br>Выполняется | Вручную (ак<br>Автоматиче<br>Врушную (ак               | Локальная сис<br>Локальная сис<br>Локальная сис                                    |
|               |                                                                                                    | <ul> <li>Сервер кодров камеры wind</li> <li>Сервер моделей данных плит</li> <li>Сетевая служба Xbox Live</li> </ul>                                              | Сервер плиток для обновле<br>Данная служба поддержива                                                                                     | Выполняется                | Автоматиче<br>Вручную                                  | Локальная сис<br>Локальная сис                                                     |
|               |                                                                                                    | Сетевой вход в систему Сетевые подключения                                                                                                    | Обеспечивает безопасный<br>Управляет объектами папки                                                                                      | Выполняется                | Автоматиче<br>Вручную                                  | Локальная сис<br>Локальная сис                                                     |
|               |                                                                                                    | Синхронизация узла_3e1c0 Система событий COM+ Системное приложение COM+                                                                                          | Эта служба синхронизирует<br>Поддержка службы уведом<br>Управление настройкой и о                                                         | Выполняется<br>Выполняется | Автоматиче<br>Автоматиче<br>Вручную                    | Локальная сис<br>Локальная слу<br>Локальная сис                                    |
|               |                                                                                                    | 🧠 Служба Advanced Threat Prot<br>К                                                                                                    | Служба Advanced Threat Pr                                                                                                    |                            | Вручную                                                | Локальная сис ∨<br>>                                                               |
|               | (тосширенный / стандартный/                                                                                                    |                                                                                                    |                                                                                                    |                            |                                                        |                                                                                    |

Для изменения настроек запуска и для включения/отключения службы, дважды кликните по названию службы.

Выберите необходимый тип запуска и, при необходимости, включите или отключите службу.

Нажмите "ОК" и закройте окно.

| войств                                                                                                    | а: Распро                                                                                                    |                                                                                                    |                                                                                                    |                                                                                                    |                                                                                                    |                                                           |                                                        |     |
|----------------------------------------------------------------------------------------------------|----------------------------------------------------------------------------------------------------|----------------------------------------------------------------------------------------------------|----------------------------------------------------------------------------------------------------|----------------------------------------------------------------------------------------------------|----------------------------------------------------------------------------------------------------|-----------------------------------------------------------|--------------------------------------------------------|-----|
| Общие                                                                                                    | Dese e                                                                                                    |                                                                                                    | Decem                                                                                                    |                                                                                                    | 2                                                                                                    |                                                           |                                                        |     |
| Инас                                                                                                    | вход в си                                                                                                    |                                                                                                    | BUCCIAH                                                                                                    | овление                                                                                                    | Эдвисимо                                                                                                    | си                                                        |                                                        |     |
| Отобра                                                                                                    | ажаемое                                                                                                    | Распр                                                                                                    | остранени                                                                                                    | ие сертиф                                                                                                    | иката                                                                                                    |                                                           |                                                        |     |
| имя:                                                                                                    | ui40.                                                                                                    | Копир                                                                                                    | ует серти                                                                                                    | фикаты п                                                                                                    | ользовате                                                                                                    | пяи                                                       | ^                                                      |     |
| описание:                                                                                                    |                                                                                                    | корневые сертификаты со смарт-карты в<br>фанилище сертификатов текущего<br>пользователя, обнаруживает установку смарт-                         |                                                                                                    |                                                                                                    |                                                                                                    |                                                           |                                                        |     |
| Испол                                                                                                    | няемый фа                                                                                                    | айл:                                                                                                    |                                                                                                    |                                                                                                    |                                                                                                    |                                                           |                                                        |     |
| C:\Win                                                                                                    | dows\syste                                                                                                    | em32\sv                                                                                                    | chost.exe                                                                                                    | -k netsvc:                                                                                                    | 3                                                                                                    |                                                           |                                                        | -   |
| Тип запуска:                                                                                                    |                                                                                                    | Автом                                                                                                    | иатически                                                                                                    |                                                                                                    |                                                                                                    |                                                           | ~                                                      |     |
|                                                                                                    |                                                                                                    |                                                                                                    | атически<br>атически                                                                                                    | (отложен                                                                                                    | ный запуск                                                                                                    | ()                                                        |                                                        | I   |
| Состоя                                                                                                    | ние:                                                                                                    | Вручн<br>Отклк                                                                                                    | ую<br>очена                                                                                                    |                                                                                                    |                                                                                                    |                                                           |                                                        |     |
| 3an                                                                                                    | іустить                                                                                                    | Оста                                                                                                    | новить                                                                                                    | Приост                                                                                                    | гановить                                                                                                    | Про                                                       | должить                                                | 1   |
|                                                                                                    |                                                                                                    |                                                                                                    |                                                                                                    |                                                                                                    |                                                                                                    |                                                           |                                                        |     |
|                                                                                                    |                                                                                                    |                                                                                                    |                                                                                                    |                                                                                                    |                                                                                                    |                                                           |                                                        |     |
|                                                                                                    |                                                                                                    |                                                                                                    | (                                                                                                    | DK                                                                                                    | Отмена                                                                                                    | а                                                         | Примен                                                 | 11  |
|                                                                                                    |                                                                                                    |                                                                                                    | (                                                                                                    | DK                                                                                                    | Отмена                                                                                                    | a                                                         | Примен                                                 | 111 |
| войств                                                                                                    | а: Распро                                                                                                    | стране                                                                                                    | ние серти                                                                                                    | DK<br>ификата                                                                                                    | Отмена<br>(Локальнь                                                                                                    | а                                                         | Примен                                                 | 111 |
| войств<br>Общие                                                                                                    | а: Распро<br>Вход в си                                                                                                    | стране<br>истему                                                                                                    | ние серти<br>Восстан                                                                                                    | ОК<br>ификата<br>овление                                                                                               | Отмена<br>(Локальны<br>Зависимо                                                                                                  | а<br>ый кон                                               | Примені<br>мпьют                                       | 111 |
| войств<br>Общие<br>Имяси                                                                                                    | а: Распро<br>Вход в си<br>пужбы:                                                                                                    | стране<br>истему<br>CertPro                                                                                                    | ние серти<br>Восстан<br>ор Svc                                                                                                    | ОК<br>ификата<br>овление                                                                                               | Отмена<br>(Локальны<br>Зависимо                                                                                                  | а<br>ый ког                                               | Примені<br>мпьют                                       | 117 |
| войств<br>Общие<br>Имя сл<br>Отобра<br>имя:                                                                                      | а:Распро<br>Вход в си<br>пужбы:<br>ажаемое                                                                                                    | стране<br>истему<br>CertPro<br>Pacпр                                                                                                    | ние серти<br>Восстан<br>орSvc<br>остранени                                                                                                    | ОК<br>ификата<br>овление<br>ие сертиф                                                                                  | Отмена<br>(Локальны<br>Зависимо<br>риката                                                                                        | а<br>ый ког                                               | Примені                                                | 177 |
| войств<br>Общие<br>Имя сл<br>Отобра<br>имя:<br>Описан                                                                            | а:Распро<br>Вход в си<br>пужбы:<br>ажаемое<br>ние:                                                                                                    | стране<br>истему<br>СенtPro<br>Распр<br>Копир<br>корне<br>храни,<br>польз                                                                      | ние серти<br>Восстан<br>ррSvc<br>остранени<br>вые серти<br>вые серти<br>лище серто<br>ователя, (                                                                            | ОК<br>ификата<br>овление<br>ие сертия<br>фикаты п<br>ирикаты с<br>пификаты о                                           | Отмена<br>(Локальны<br>Зависима<br>оиката<br>ользовате,<br>со смарт-ка<br>в текущего<br>вает устани                              | а<br>ый кон<br>ости<br>арты в<br>овку с                   | Примени<br>мпьют<br>в<br>март- У                       | 111 |
| войства<br>Общие<br>Имя сл<br>Отобра<br>имя:<br>Описан<br>Исполн                                                                 | а: Распро<br>Вход в си<br>пужбы:<br>ажаемое<br>ние:<br>няемый фа                                                                                                    | стране<br>истему<br>СенtРис<br>Распр<br>Копир<br>корне<br>храни,<br>польз<br>айл:                                                              | ние серти<br>Восстан<br>ор Svc<br>остранени<br>вые серти<br>вые серти<br>ище серто<br>ователя, о                                                                            | ОК<br>ификата<br>овление<br>ие сертич<br>фикаты п<br>фикаты о<br>обнаружи                                              | Отмена<br>(Локальны<br>Зависимо<br>оиката<br>ользовате:<br>со смартка<br>в текущего<br>вает устани                               | а<br>ый кон<br>ости<br>ля и<br>арты в<br>овку с           | Примени<br>мпьют<br>з<br>март- У                       | 111 |
| войств<br>Общие<br>Имя сл<br>Отобра<br>имя:<br>Описан<br>Исполя<br>С:\Win                                                        | а: Распро<br>Вход в ск<br>пужбы:<br>ажаемое<br>ние:<br>няемый фа<br>dows\syste                                                                                            | стране<br>истему<br>СенРис<br>Распр<br>Копир<br>корне<br>храни.<br>польз<br>айл:<br>em32\sv                                                    | ние серти<br>Восстан<br>ор Svc<br>остранени<br>вые серти<br>вые серти<br>ователя, о                                                                                         | ОК<br>ификата<br>овление<br>ие сертич<br>фикаты п<br>ификаты о<br>пификаты о<br>бнаружи<br>-k netsvc                   | Отмена<br>(Локальнь<br>Зависими<br>оиката<br>ользовате,<br>со смарт-ка<br>в текущего<br>вает устани<br>s                         | а<br>ый кол<br>ости<br>ля и<br>арты в<br>овку с           | Примени<br>мпьют<br>з<br>март-                         | 177 |
| войств<br>Общие<br>Имя сл<br>Отобра<br>имя:<br>Описан<br>Исполя<br>С:\Win<br>Тип за                                              | а: Распро<br>Вход в сы<br>пужбы:<br>ажаемое<br>ние:<br>няемый фа<br>dows\syste                                                                                            | стране<br>истему<br>СентРис<br>Распр<br>Копир<br>корне<br>храни.<br>польз<br>айл:<br>еm 32\sv<br>Автом                                         | ние серти<br>Восстан<br>ор Svc<br>остранени<br>вые серти<br>лище серти<br>лище серти<br>ователя, о<br>исhost.exe                                                            | DK<br>ификата<br>овление<br>ие сертиф<br>икаты п<br>ификаты о<br>обнаружи<br>-k netsvc                                 | Отмена<br>(Локальнь<br>Зависимо<br>жиката<br>ользовате:<br>со смарт+ка<br>в текущего<br>вает устани<br>s                         | а<br>ый кол<br>ости<br>ля и<br>арты в<br>овку с           | Примени<br>мпьют                                       | -   |
| войств<br>Общие<br>Имя сл<br>Отобра<br>имя:<br>Описан<br>Исполи<br>С:\Win<br>Тип за<br>Состоя                                    | a: Распро<br>Вход в сы<br>пужбы:<br>ажаемое<br>ние:<br>няемый фа<br>dows\syste<br>пуска:                                                                                  | стране<br>истему<br>СенtРкс<br>Распр<br>Копир<br>корне<br>храни,<br>польз<br>айл:<br>ет 32\sv<br>Автом<br>Выпол                                | ние серти<br>Восстан<br>рр Svc<br>остранени<br>ует серти<br>вые серти<br>лище серти<br>ователя, (<br>исhost.exe<br>иатически<br>няется                                      | ОК<br>ификата<br>овление<br>ие сертиф<br>фикаты п<br>ификаты о<br>обнаружи<br>к netsvc                                 | Отмена<br>(Локальны<br>Зависимо<br>ользовате:<br>о смартка<br>в текущего<br>вает устано<br>в                                     | а<br>ый кол<br>ости<br>ля и<br>арты в<br>овку с           | Примени<br>мпьют<br>в<br>март-                         |     |
| войств<br>Общие<br>Имя сл<br>Отобра<br>имя:<br>Описан<br>Исполи<br>С:\Win<br>Тип за<br>Состоя<br>Зап                             | а: Распро<br>Вход в сы<br>пужбы:<br>ажаемое<br>ние:<br>няемый фа<br>dows\syste<br>пуска:<br>ание:                                                                         | стране<br>истему<br>СенtРкс<br>Распр<br>Копир<br>корне<br>храни,<br>польз<br>айл:<br>ет 32\sv<br>Автом<br>Выпол                                | ние серти<br>Восстан<br>ор Svc<br>остранени<br>ует серти<br>вые серти<br>лище серт<br>ователя, о<br>исhost.exe<br>иатически<br>иняется<br>ановить                           | ОК<br>ификата<br>овление<br>ие сертиф<br>фикаты п<br>ификаты о<br>обнаружи<br>к netsvc                                 | Отмена<br>(Локальны<br>Зависима<br>ользовате:<br>со смартка<br>в текущего<br>вает устана<br>в                                    | а<br>ый кол<br>ости<br>ля и<br>арты в<br>овку с           | Примени<br>мпьют<br>з<br>март- У                       |     |
| войств<br>Общие<br>Имя сл<br>Отобра<br>имя:<br>Описан<br>Исполн<br>С:\Win<br>Тип за<br>Состоя<br>Зап<br>Вы мо:<br>службы         | а: Распро<br>Вход в ск<br>пужбы:<br>ажаемое<br>ние:<br>няемый фа<br>dows\syste<br>пуска:<br>ание:<br>пуска:<br>ание:<br>тустить<br>жете указ:                             | стране<br>истему<br>СенtРкс<br>Распр<br>Копир<br>корне<br>жрани,<br>польз<br>айл:<br>еm32\sv<br>Автом<br>Выпол<br>Оста                         | ние серти<br>Восстан<br>рр Svc<br>остранени<br>ует серти<br>вые серти<br>лище серти<br>ователя, (<br>исhost.exe<br>иатически<br>няется<br>ановить<br>аметры за<br>ового окн | DK<br>ификата<br>овление<br>ие сертиф<br>фикаты п<br>ификаты с<br>обнаружи<br>-k netsvc:<br>Приос:<br>апуска, пр<br>а. | Отмена<br>(Локальны<br>Зависима<br>ользовате,<br>со смарт-ка<br>в текущего<br>вает устана<br>в<br>тановить<br>оименяемы          | а<br>ый кол<br>ости<br>ля и<br>арты в<br>овку с<br>Про    | Примени<br>мпьют<br>а<br>март- У<br>должить<br>запуске |     |
| войств<br>Отобра<br>имя:<br>Описан<br>Исполн<br>С:\Win<br>Тип за<br>Состоя<br>Зап<br>Вы мол<br>службе<br>Парам                   | а: Распро<br>Вход в си<br>пужбы:<br>ажаемое<br>ние:<br>няемый фа<br>dows\syste<br>пуска:<br>ание:<br>пуска:<br>ание:<br>пустить<br>жете указа<br>ы из этого<br>антры запу | стране<br>истему<br>Сен Рис<br>Распр<br>Копир<br>корне<br>храни:<br>польз<br>айл:<br>ета 32\sv<br>Автом<br>Выпол<br>Оста<br>ать пара<br>диалог | ние серти<br>Восстан<br>ор Svc<br>остранени<br>ует серти<br>вые серти<br>лище серти<br>ователя, о<br>исhost.exe<br>иатически<br>няется<br>ановить<br>аметры за<br>ового окн | DK<br>ификата<br>овление<br>ие сертиф<br>фикаты п<br>ификаты с<br>лификаты<br>обнаружи<br>-k netsvc                    | Отмена<br>(Локальны<br>Зависима<br>ользовате:<br>со смартка<br>в текущего<br>вает устана<br>в<br>тановить                        | а<br>ый кол<br>ости<br>ля и<br>арты в<br>овку с<br>овку с | Примени<br>мпьют<br>з<br>март-<br>должить<br>запуске   |     |
| войств<br>Общие<br>Имя сл<br>Отобра<br>имя:<br>Описан<br>Исполи<br>С:\Win<br>Тип за<br>Состоя<br>Зап<br>Вы мо<br>службе<br>Парам | а: Распро<br>Вход в си<br>пужбы:<br>ажаемое<br>ние:<br>няемый фи<br>dows\syste<br>пуска:<br>ание:<br>пуска:<br>ание:<br>тустить<br>жете указа<br>ы из этого<br>тетры запу | стране<br>истему<br>СенtРис<br>Распр<br>Копир<br>корне<br>храни:<br>польз<br>айл:<br>ет 32\sv<br>Автом<br>Выпол<br>Оста<br>ать парр<br>диалог  | ние серти<br>Восстан<br>ор Svc<br>остранени<br>ует серти<br>вые серти<br>лище серт<br>ователя, о<br>исhost.exe<br>иатически<br>иняется<br>аметры за<br>ового окн            | DK<br>ификата<br>овление<br>ие сертиф<br>фикаты и<br>пификаты о<br>обнаружи<br>                                        | Отмена<br>(Локальны<br>Зависимо<br>оиката<br>ользовате:<br>со смартна<br>в текущего<br>вает устани<br>в<br>тановить<br>оименяемы | а<br>ый кол<br>ости<br>ля и<br>арты в<br>овку с<br>овку с | Примени<br>мпьют<br>з<br>март- У<br>должить<br>запуске |     |